# Get eReady with OverDrive for Kindle Paperwhite

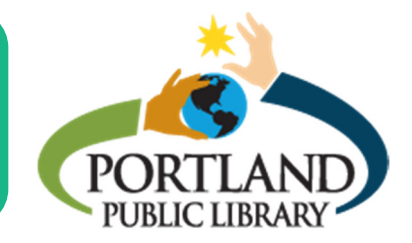

ebook

audiobook

Follow these steps to borrow ebooks on your Kindle Paperwhite. You just need a library card!

#### Step 1: Maine InfoNet

From a computer, access the Maine InfoNet Download Library at download.maineinfonet.org.

Click **Sign In** in the top right corner, enter Portland Public Library in the space provided, and then enter your library card number.

## **Step 2: Finding titles**

You can search for a title or author, or browse by genre and format. The Download Library home page

showcases new, popular, and recently returned titles. You can learn more about a book (such as a synopsis or similar books) by clicking on the title.

When you find a title you'd like to borrow, click the green **Borrow** button. A window will pop up to notify you that the title has been added to your account. Go to your **Checkouts** to download. When you click **Download**, a menu will drop down for you to select a format. You will need to download in the **Kindle Books** format.

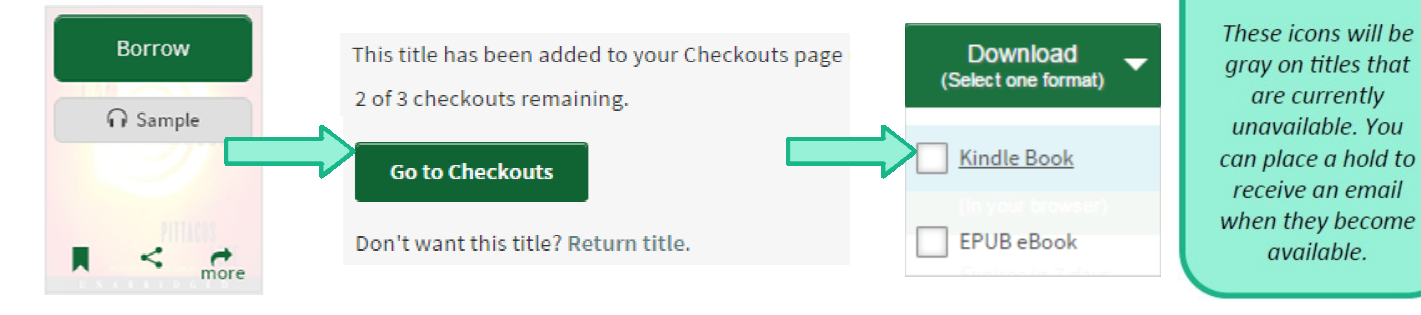

## **Step 3: Amazon**

You will be redirected to Amazon's website. Select your Kindle device and the click **Get library book**. You may be asked to log in to Amazon. When you see the **Thanks!** message, the book will wirelessly sync to your Kindle. *Note: Do not click Download at this point unless you are transferring via USB*.

#### **Further** assistance

Overdrive has very thorough, step-by-step help pages and videos for every device. help.overdrive.com Public Computing staff at PPL are also available for half-hour individual help sessions. 871-1700 1/16 HK